# HANCHU ESS Low-voltage energy storage system use training

2022-06

## Contents

## **1 Product Description**

Home Energy Storage Solutions Product introduction (features, functions, parameters) Competitive Analysis

-

## 2 **Product Installation**

Battery installation Battery debugging Logger installation

## **3** Platform Introduction

Platform operation process Platform page introduction Platform function introduction

## 4 Common Troubleshooting

## **Home Energy Storage Solutions**

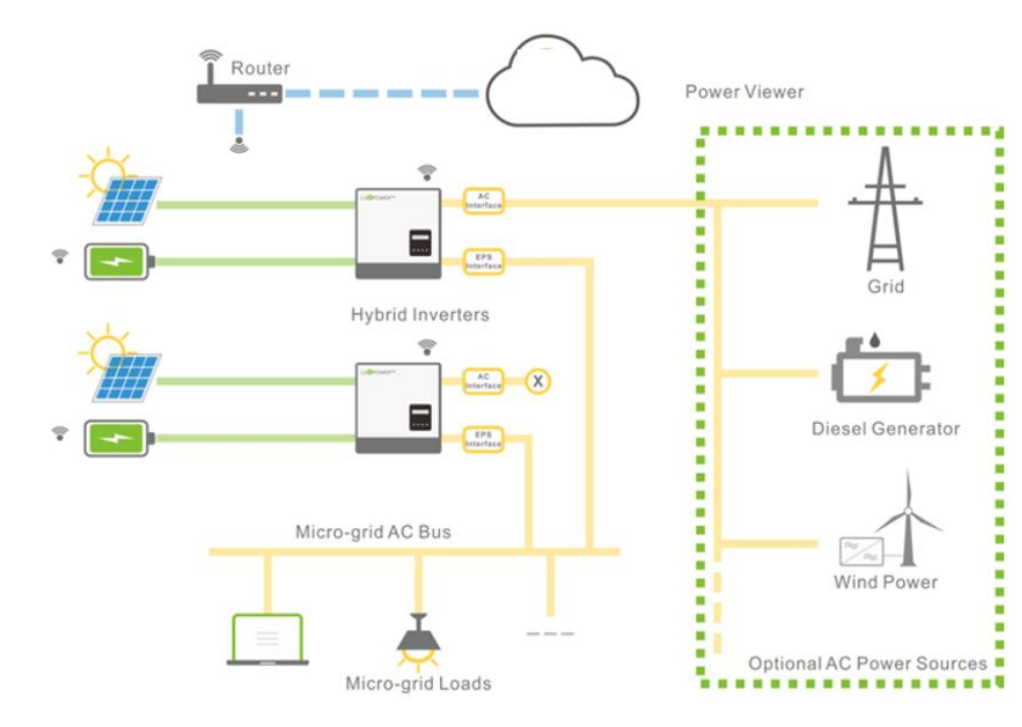

#### ✓ Safety and Stability

10-year design life, efficient monitoring by intelligent BMS ✓ Reduce electricity costs

Using solar energy reduces electricity consumption to the grid and reduces electricity costs.

System digital monitoring
Platform monitoring/Remote
control/Intelligent learning
/Digital management

 Strong adaptability
Modular design/multi-protocol access/portable installation ✓ Free control of energy
Select different times and different
loads to release and use the
energy stored in the battery.

✓ No fear of power outages
External power failure, the home
can still operate normally, ensuring
that important loads continue to
work.

## **Product Features**

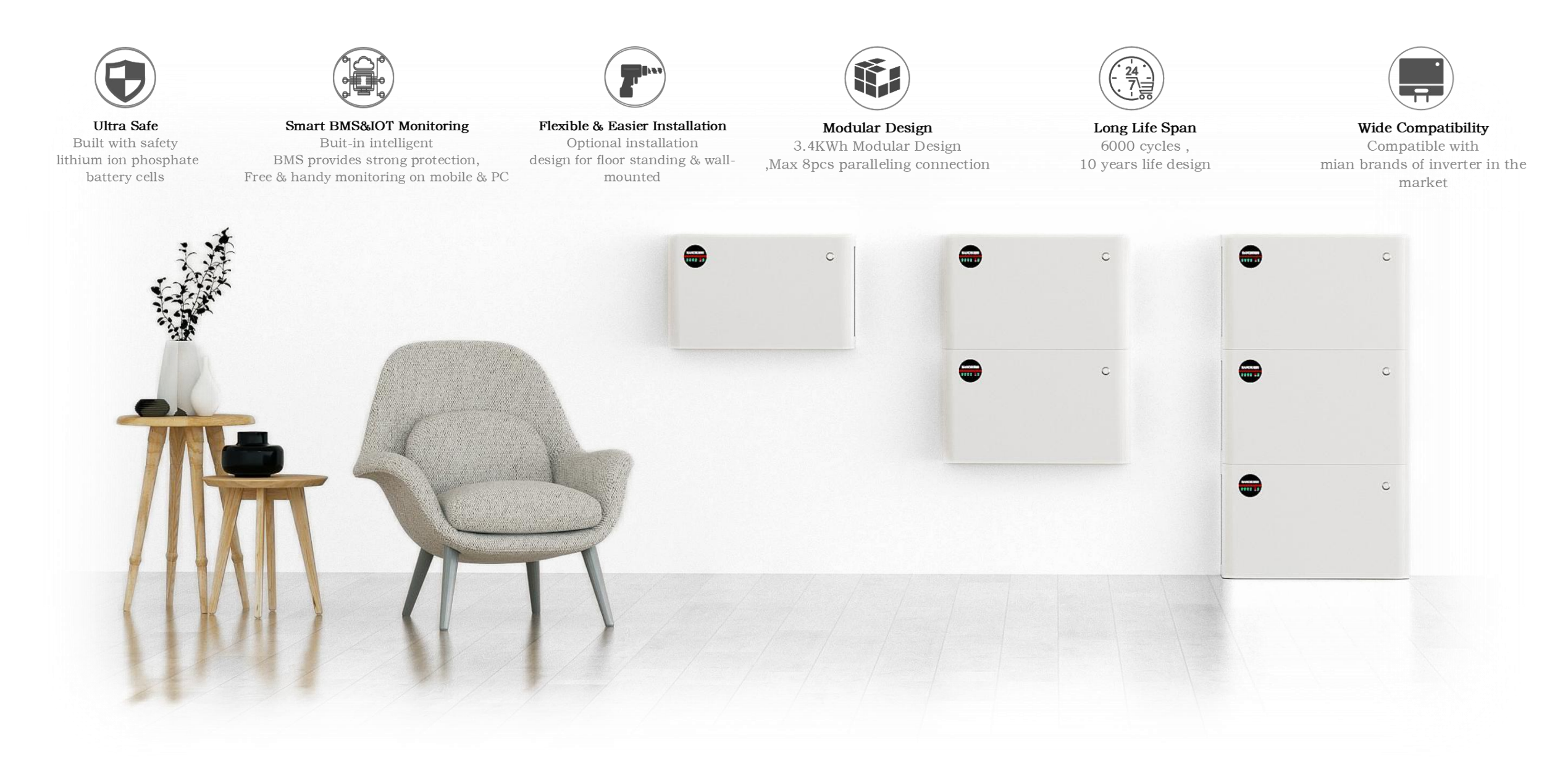

## **Product** Functions

| Basic Safety function<br>Over voltage protection, under voltage<br>protection, over current protection, short<br>circuit protection, over temperature<br>protection, etc.                                    | Battery capacity calculation function<br>Real-time calculation of battery SOC, the full<br>capacity and current capacity of the battery<br>pack can be set through the host computer, and<br>a complete charge and discharge cycle can be<br>performed once, and the capacity after the cycle<br>can be automatically configured                                                                      | Charge balance function<br>The charge equalization strategy can be set<br>flexibly, which can effectively improve the<br>battery life and cycle life                                                                         |
|----------------------------------------------------------------------------------------------------|----------------------------------------------------------------------------------------------------|----------------------------------------------------------------------------------------------------|
| LED light status indication function<br>With 6 LED indications, 4 remaining<br>battery capacity indicators, 1 running<br>indicator and 1 alarm protection status<br>indicator                                | ED light status indication functionSmart key switch functionith 6 LED indications, 4 remaining<br>ttery capacity indicators, 1 running<br>dicator and 1 alarm protection status<br>dicatorIntelligent one-key switch design, can be<br>manually turned off when not in standby<br>power state, long press the button to<br>reset the BMS by software or hardware<br>and clear various abnormal states |                                                                                                    |
| Historical data storage function<br>With historical record storage function,<br>the storage capacity is not less than 500<br>records, which is convenient for system<br>monitoring, analysis and maintenance | Parallel communication function<br>The parallel communication function can<br>be realized through the RS485 interface.<br>After the parallel connection, the host<br>computer can cyclically monitor the<br>battery pack data.                                                                                                    | Hardware voltage detection function<br>The BMS design is equipped with a<br>unique hardware detection protection<br>circuit. Ensure that the BMS can run<br>safely and reliably for a long time under<br>abnormal conditions |

## **Product parameters**

| HANCHUESS | 0 |
|-----------|---|
|           |   |
|           |   |

| HOME ESS LV-3.2K           |           |                                                                 |  |  |
|----------------------------|-----------|-----------------------------------------------------------------|--|--|
| Nominal ene                | ergy      | 3.2kWh                                                          |  |  |
| Cell type                  |           | Lithium Iron Phosphate(LiFePO4)                                 |  |  |
| depth of disc              | narge     | 100%                                                            |  |  |
| Operating voltag           | je range  | 48 ~ 57.6V                                                      |  |  |
| standard vol               | tage      | 51.2V                                                           |  |  |
| Standard charging          | g current | 40A                                                             |  |  |
| Standard discharge current |           | 60A                                                             |  |  |
| weight                     |           | 35Kg                                                            |  |  |
| size                       |           | 480*300*160mm                                                   |  |  |
| range of working           | charging  | From 0 ~ 50°C                                                   |  |  |
| temperature                | discharge | From -10~50°C                                                   |  |  |
| humidity                   | ,         | ≤95%                                                            |  |  |
| cooling typ                | be        | nature                                                          |  |  |
| Protection c               | lass      | IP54                                                            |  |  |
| communicat                 | ion       | CAN/RS485                                                       |  |  |
| energy (LVES-E             | Series)   | 3.4kWh/6.8kWh/10.2kWh/13.6kWh/17kWh/<br>20.4kWh/23.8kWh/27.2kWh |  |  |
| Safety                     |           | IEC 62619                                                       |  |  |
| transportat                | ion       | UN38.3                                                          |  |  |

## **Competitive Analysis**

|                                 | Comparative analysis of mai | n features                                                                                                    |
|---------------------------------|-----------------------------|----------------------------------------------------------------------------------------------------|
| Project                         | alphaESS                    | HANCHU ESS                                                                                                    |
| module energy                   | 10.1KWh                     | 3.2kWh                                                                                                    |
| depth of discharge              | 96%                         | 100%                                                                                                    |
| Operating Voltage               | 45V-54V                     | 43.2V-57.6V                                                                                                    |
| Number of expandable<br>modules | 6                           | 8                                                                                                    |
| Protection class                | IP21 (Indoor)               | IP54                                                                                                    |
| communication method            | CAN and RS-485              | CAN and RS-485                                                                                                    |
| Inverter can be supported       | alphaESS (ODM)              | Growatt, SMA, GoodWe, Deye, Victron, LuxPower,<br>Voltronic Power, Sofar Solar and other mainstream<br>inverters in the market |

The single module is compact and can meet the energy storage needs of small households. It can support multiple expansion modules, flexible expansion, and can also meet the needs of large-capacity household energy storage.

The capacity is not false, the discharge depth is up to 100%, the working voltage range is wide, and the use is efficient.

Multi-protocol adjustment can support mainstream inverter manufacturers in the market.

## **Battery installation process**

#### Flow chart of installation steps:

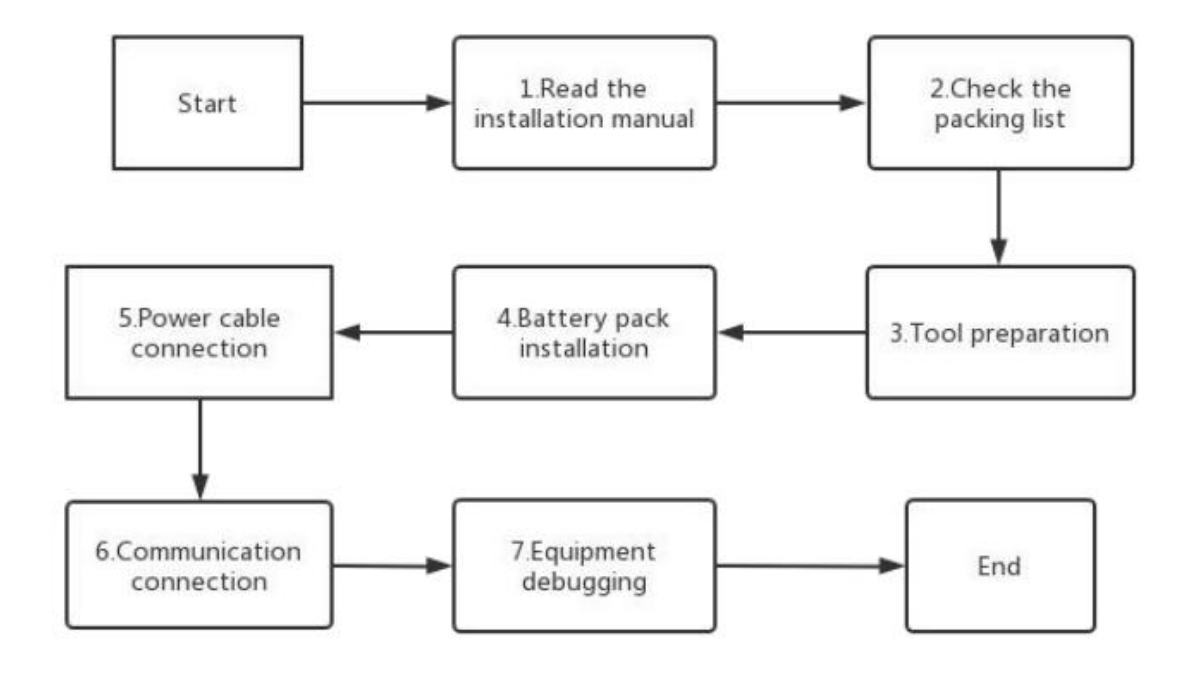

Notice: For detailed installation instructions, please refer to the user manual or quick installation guide

Please make sure the installation location meets the following conditions:

- The installation and usage environment need to comply with local laws and regulations of lithium battery products and relevant international national and regional standards.
- ✓ Install the battery in a dry, well-ventilated environment and secure the battery on a sturdy, level support surface.
- Avoid water accumulation in the installation position, and keep away from water sources such as faucets, sewer pipes, sprinklers to avoid water infiltration.
- ✓ The environment around the installation position is clean, and there is no large amount of infrared radiation, organic solvents and corrosive gases, etc.
- ✓ When the battery is running, the temperature of the chassis and heat sink will be relatively high, please do not install it in a place where it is easy to touch.
- ✓ When the battery is running, do not block the vents or cooling system to prevent high temperature fires.
- ✓ Please choose a sheltered installation site, or build an awning to avoid direct sunlight or rain.

## **Product Appearance**

( - ) negative electrode of battery
one connected to the battery
one connected to the battery or
the Inverter

(+) positive electrode of batteryone connected to the batteryone connected to the battery orthe Inverter

**CAN:** Communication interface with inverter Connect the battery and the inverter with the power cable

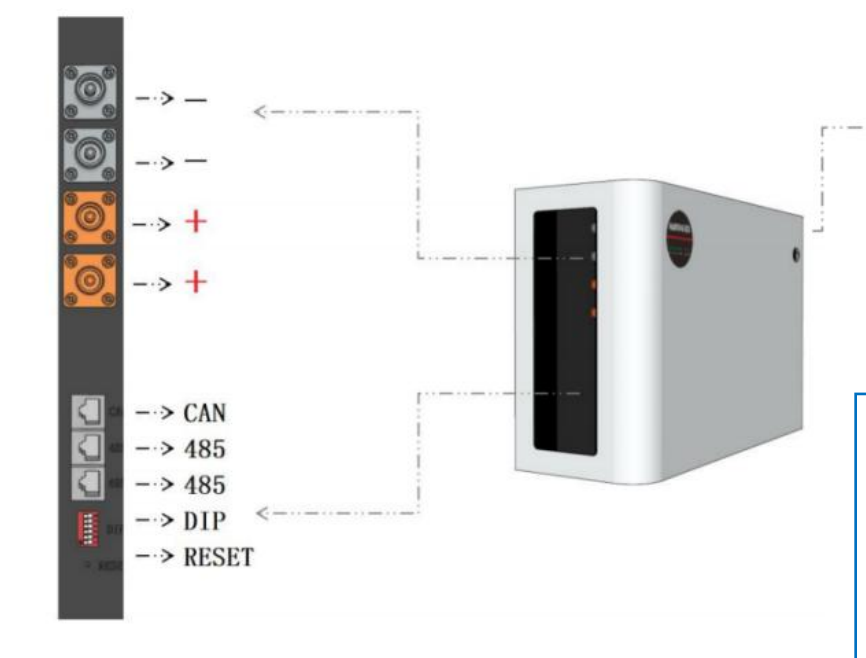

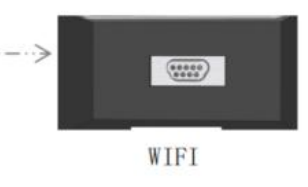

#### WIFI:

Connected to the logger to monitor and transmit battery status information

**RS485:** Communication interfacet between batteries Connect the batteries with the power cable

DIP

Address and Protocol Selection

#### **Capacity indicator**

| State                 | Charge  |         |                    |       |          | Discharge |          |           |  |
|-----------------------|---------|---------|--------------------|-------|----------|-----------|----------|-----------|--|
| capacity indicator    | L1●     | L2●     | L2• L3•<br>OFF OFF |       | L4● L1●  |           | L3●      | L4●       |  |
| 0~25%                 | FLASH 2 | OFF     |                    |       | ON       | OFF       | OFF      | OFF       |  |
| 25~50%                | ON      | FLASH 2 | OFF                | OFF   | ON       | ON        | OFF      | OFF       |  |
| 50~75%                | ON      | OFF     | FLASH 2            | OFF   | ON       | ON<br>ON  | ON<br>ON | OFF<br>ON |  |
| $75 \! \sim \! 100\%$ | ON      | ON      | ON                 | FLASH | 2 ON     |           |          |           |  |
| Running lights        |         | 0       | N                  |       |          | FLA       | SH 3     |           |  |
|                       | •       | • •     | •                  | AIM   | •<br>RUN |           |          |           |  |

#### **Flash Description**

| Flashing method | ON    | OFF   |
|-----------------|-------|-------|
| Flash 1         | 0.25s | 3.75s |
| Flash 2         | 0.5s  | 0.5s  |
| Flash 3         | 0.5s  | 1.5s  |

#### **Status Indicator**

| State     | Abnormal event                                                                | RUN     | ALM       | LED                                                                |
|-----------|-------------------------------------------------------------------------------|---------|-----------|--------------------------------------------------------------------|
|           |                                                                               |         | $\bullet$ | • • • •                                                            |
| Shutdown  |                                                                               | OFF     | OFF       | ALL OFF                                                            |
|           | Normal                                                                        | FLASH 1 | OFF       | ALL OFF                                                            |
| Standby   | Alert                                                                         | FLASH 1 | FLASH 2   | ALL OFF                                                            |
|           | Protect                                                                       | OFF     | ON        | ALL OFF                                                            |
|           | Normal                                                                        | ON      | OFF       | According to the battery indicatorHighest<br>indicator LED flash 2 |
|           | Overvoltage alarm                                                             | ON      | OFF       | According to the battery indicatorHighest<br>indicator LED flash 2 |
| Charge    | Overcurrent, temperature<br>alarm                                             | ON      | FLASH 2   | According to the battery indicatorHighest<br>indicator LED flash 2 |
|           | Overvoltage protection                                                        | FLASH 1 | OFF       | ON                                                                 |
|           | Overcurrent Protection                                                        | ON      | OFF       | According to the battery indicatorHighest<br>indicator LED flash 2 |
|           | Normal                                                                        | FLASH 3 | OFF       | According to the battery indicator                                 |
|           | Alert                                                                         | FLASH 3 | FLASH 2   | According to the battery indicatorHighest<br>indicator LED flash 3 |
| Discharge | Undervoltage protection                                                       | FLASH 1 | FLASH 2   | According to the battery indicator                                 |
|           | Overcurrent, short circuit,<br>temperature, reverse<br>connection, protection | OFF     | ON        | ALL OFF                                                            |

## **Definition of DIP**

|         |     | Addres | s dial | Master protocol |     | <b>D</b> 1 |        |
|---------|-----|--------|--------|-----------------|-----|------------|--------|
| Address | #1  | #2     | #3     | #4              | #5  | #6         | Kemark |
| 1       | ON  | 0FF    | OFF    | 0FF             | 0FF | ON         | Master |
| 2       | OFF | ON     | OFF    | 0FF             | 0FF | OFF        | Slave  |
| 3       | ON  | ON     | OFF    | 0FF             | 0FF | OFF        | Slave  |
| 4       | OFF | OFF    | ON     | 0FF             | 0FF | OFF        | Slave  |
| 5       | ON  | 0FF    | ON     | 0FF             | 0FF | OFF        | Slave  |
| 6       | OFF | ON     | ON     | 0FF             | 0FF | OFF        | Slave  |
| 7       | ON  | ON     | ON     | 0FF             | 0FF | OFF        | Slave  |
| 8       | OFF | 0FF    | 0FF    | ON              | OFF | OFF        | Slave  |
| 9       | ON  | OFF    | OFF    | ON              | OFF | OFF        | Slave  |
| 10      | OFF | ON     | 0FF    | ON              | 0FF | OFF        | Slave  |
| 11      | ON  | ON     | OFF    | ON              | 0FF | OFF        | Slave  |
| 12      | OFF | 0FF    | ON     | ON              | OFF | OFF        | Slave  |
| 13      | ON  | OFF    | ON     | ON              | 0FF | OFF        | Slave  |
| 14      | OFF | ON     | ON     | ON              | OFF | OFF        | Slave  |
| 15      | ON  | ON     | ON     | ON              | 0FF | OFF        | Slave  |

#### **DIP address reference table**

- Address 1 is defined as (Black dot is OFF state at the bottom, and ON state at the top), others adopt secondary system as shown in the table on the right.
- Master dial setting: The battery factory defaults to master mode and does not need to be changed (1:0N,6:0N, 2-5:0FF)
- Slave dial setting: Dial address is 2-15,#5&#6 need to be dialed off.
- Master protocol address(5:0FF,6:0N)supports the HANCHU ESS /Lux Power protocol, and address (5:0N, 6:0N) supports Victron and SMA protocols.

## **Attachment check**

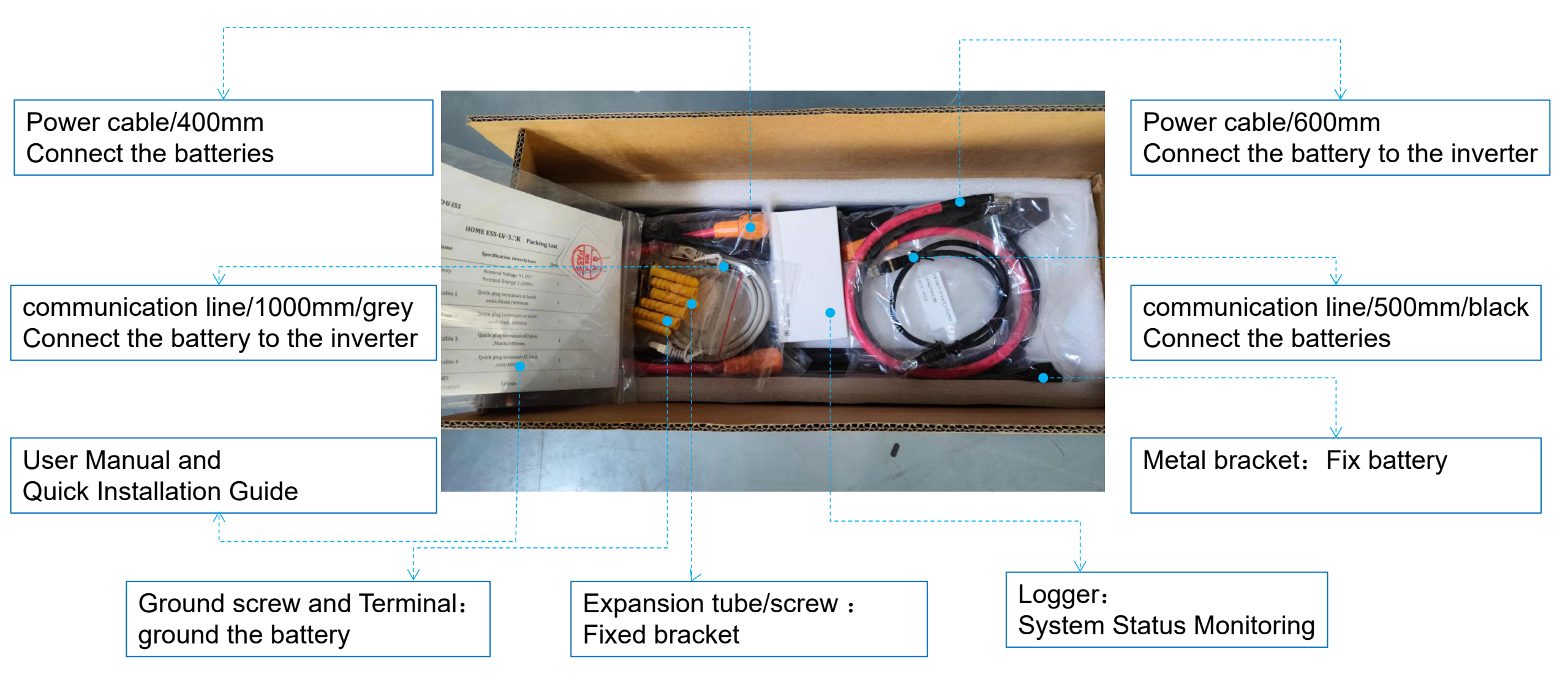

## **Tool preparation**

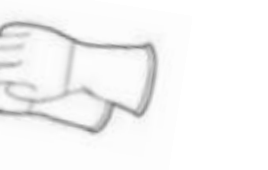

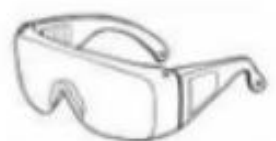

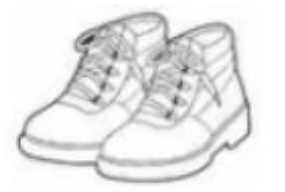

Protective battery products must be worn and maintained during the installation process.

Safety gloves

Safety glasses

Safety shoes

Installation Tools: tools needed in the process of installing battery, more effective to improve installation efficiency

| Ruler  | Determine the exact<br>location of the battery<br>installation | mark location of Metal<br>bracket<br>maker pen | Drill holes in the wall<br>Electric transfer |
|--------|----------------------------------------------------------------|------------------------------------------------|----------------------------------------------|
| Hammer | Fixed expansion bolt tube                                      | locking screw<br>Phillips screwdriver          | Fixed ground<br>screw<br>Torque screwdriver  |

## **Battery installation**

#### **Step 1: Locate drill holesinin the wall**

Use the bracket as a template to make positioning holes onin the wall, mark the positions of the 6 holes, and then drill 10mm holes to ensure that the depth of the holes is greater than 60mm.

#### 

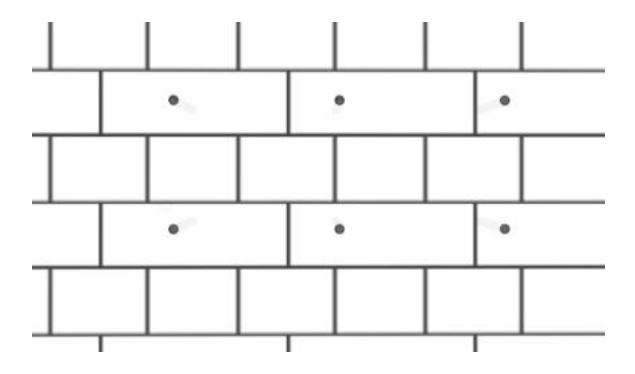

#### **Step 2: Fix the Wall Mount Bracket**

Fit the expansion tube into the hole and pull tight, then use the expansion screw to install and secure the wall mount bracket to the wall.

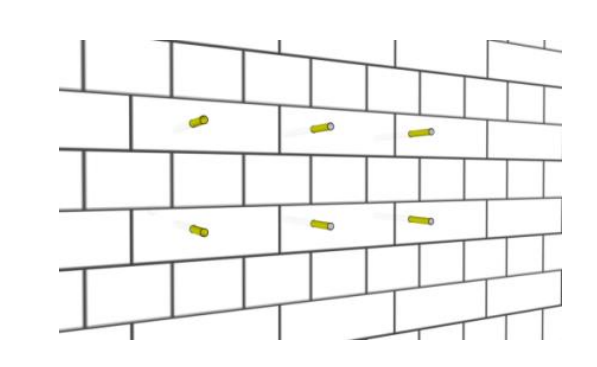

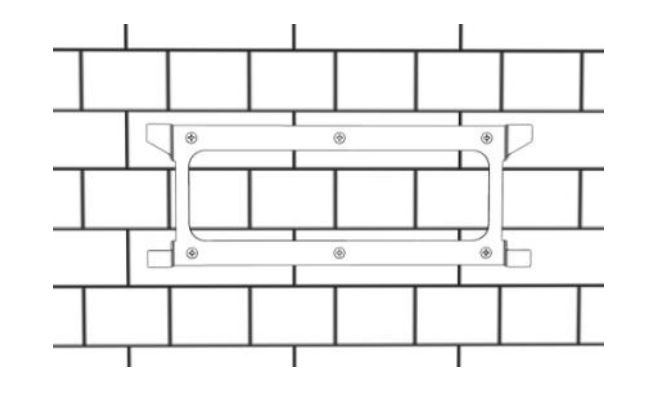

#### **Step 3: Fix the battery**

Fit the expansion tube into the hole and pull tight, then use the expansion screw to install and secure the wall mount bracket to the wall.

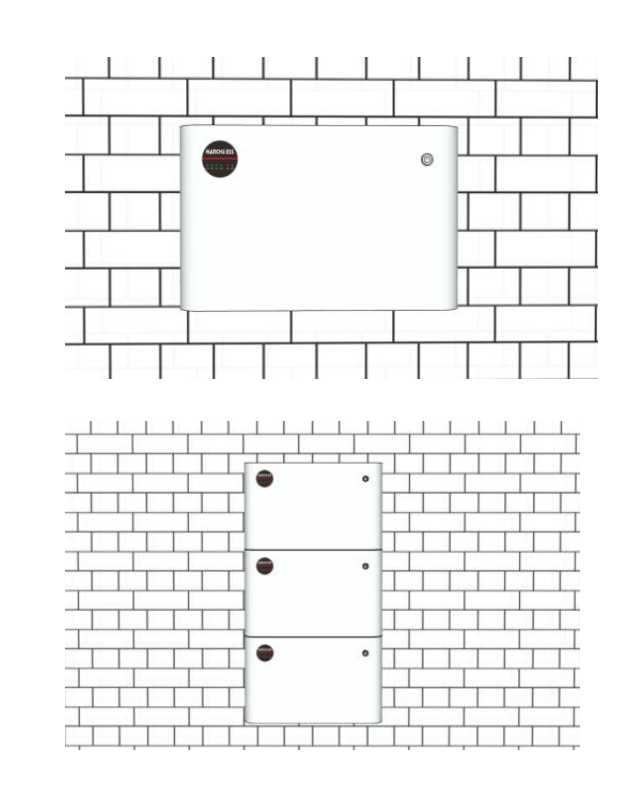

## **Power cable connection**

#### Step 1 : Power connections between two batteries

Use power cable 1 to connect the negative pole (P- terminal) of battery pack A to the negative pole (P- terminal) of battery pack B, and use power cable 2 to connect the positive pole (P+ terminal) of battery A to the positive pole (P+ terminal) of battery B.

#### Step 2 : Power connections more than two batteries

Analogy derivation, more than two batteries connections, connect the negative poles (P-terminal) between the adjacent batteries, and connect the positive poles (P+ terminal) between the adjacent battery.

#### Step 3 : Connect the battery to the inverter power supply

After the batteries are connected according to Step 1-2, connect the negative pole (P- terminal) of the battery A and the BAT - terminal of the inverter with the power cable 3; connect the positive pole (P+ terminal) of the battery A and the BAT + terminal of the inverter with the power cable 4.

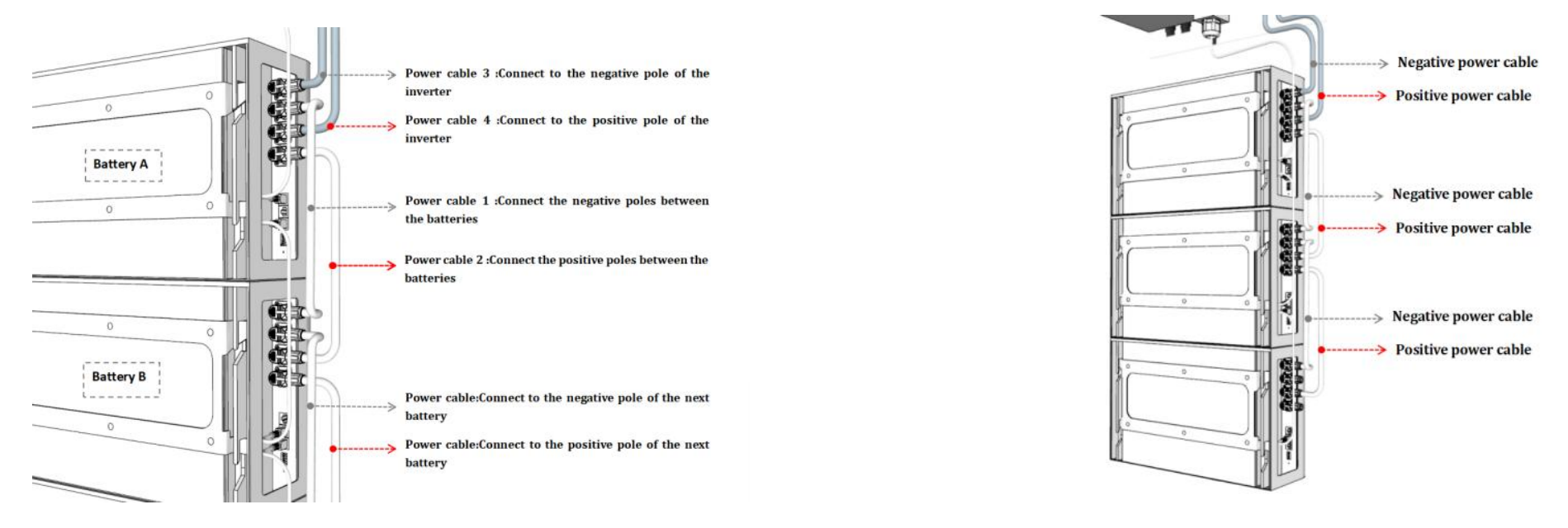

**Note:** Ground the battery before making the power cable connection

When the inverter is electrically connected, the inverter and batteries need to be powered off. Hear a sound locking into place as the cable connects to the terminal. It is forbidden to mix batteries of different brands, specifications and batches, otherwise it will cause system failure.

### **Communication connection**

#### **Step 1 : Connect the CAN communication line**

Use the CAN communication cable to connect the inverter to the battery's CAN port.

#### **Step 2 : Connecting the RS485 communication line between two batteries**

Use the RS485 communication line to connect the batteries in sequence through the RS485 port.

#### **Step 3 : Connecting the RS485 communication line more than two batteries**

Use the RS485 communication line to connect the adjacent batteries in sequence through the RS485 port.

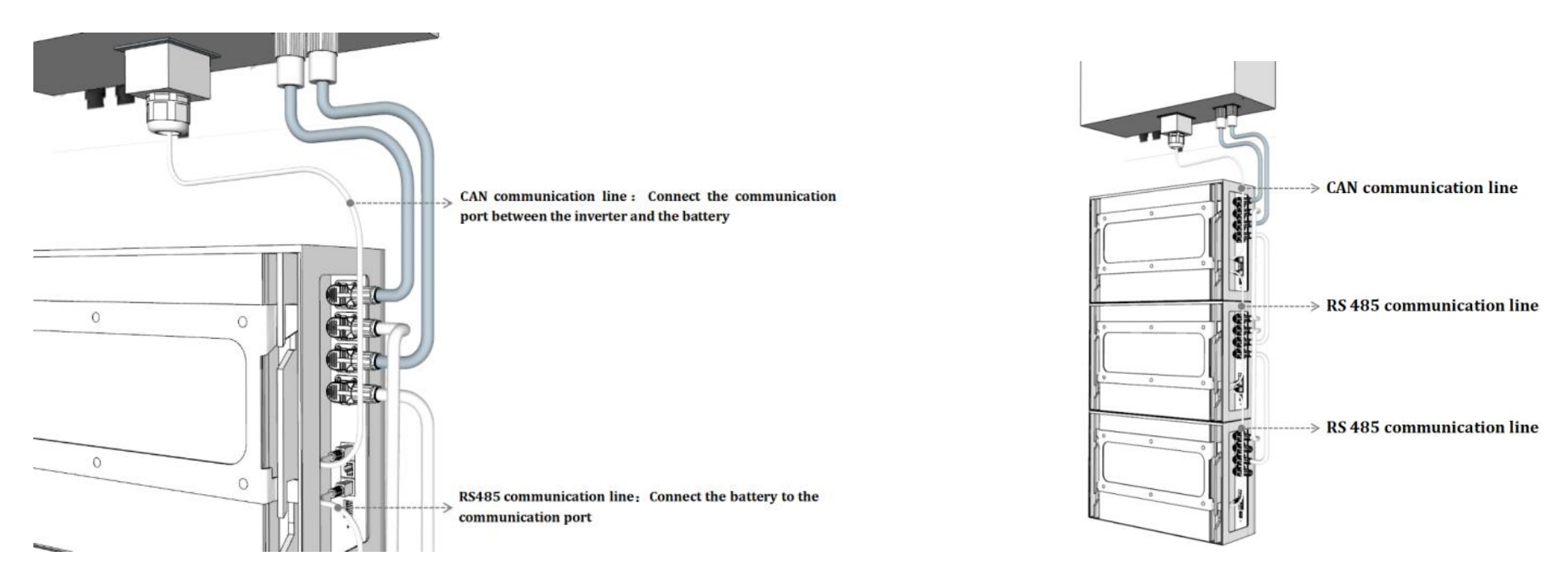

**Note:** The connection between the inverter and the battery must be connected to the CAN communication port of the battery, otherwise communication cannot be performed; similarly, the connection between the batteries must be connected to the RS485 port.

## Debugging

| 1.M<br>are            | ake sure the cables<br>connected properly                                                    | Step 1:Make sure the powercables and communication lines are<br>properly connected and securely assembled                                                                                                    |
|-----------------------|----------------------------------------------------------------------------------------------|----------------------------------------------------------------------------------------------------|
| 2.Ba                  | attery address setting                                                                       | Step 2 : Master dial setting: The battery factory defaults to master mode and does not need to be changed (1:ON,6:ON,2-5:OFF)。<br>Slave dial setting: Dial address is 2-15 ,#5 need to be dialed off.                                                |
| 3.Tu                  | Irn on the inverter                                                                          | Step 3 : Close the circuit breaker switch on the inverter.                                                                                                    |
| 4.Turn on the battery |                                                                                              | Step 4: Press the power switch and turn on the battery pack in turn. Observe whether the status of the indicator on the battery panel is normal( 'RUN' green light blinking, 'ALM' light off )                                                        |
| 5.In                  | verter protocol selection                                                                    | Step 5: On the inverter, the battery manufacturer chooses the HANCHU ESS protocol, or chooses the inverter's own protocol (protocol 6). Then you should see the normal status information of the battery from the inverter, such as voltage, SOC, etc |
| 6.Inv<br>and          | verter setting forced charge<br>discharge                                                    | Step 6: Set the inverter to charge and discharge the battery for 5 minutes                                                                                                    |
| Note:                 | The shutdown procedure is opposit<br>When the system starts, ensure the<br>protection fault. | e to the startup process, first shut down the battery; then disconnect the circuit breaker of the inverter.<br>boot sequence of each equipment, otherwise it may cause pre-charging and trigger the circuit breaker                                   |

## **Inverter settings**

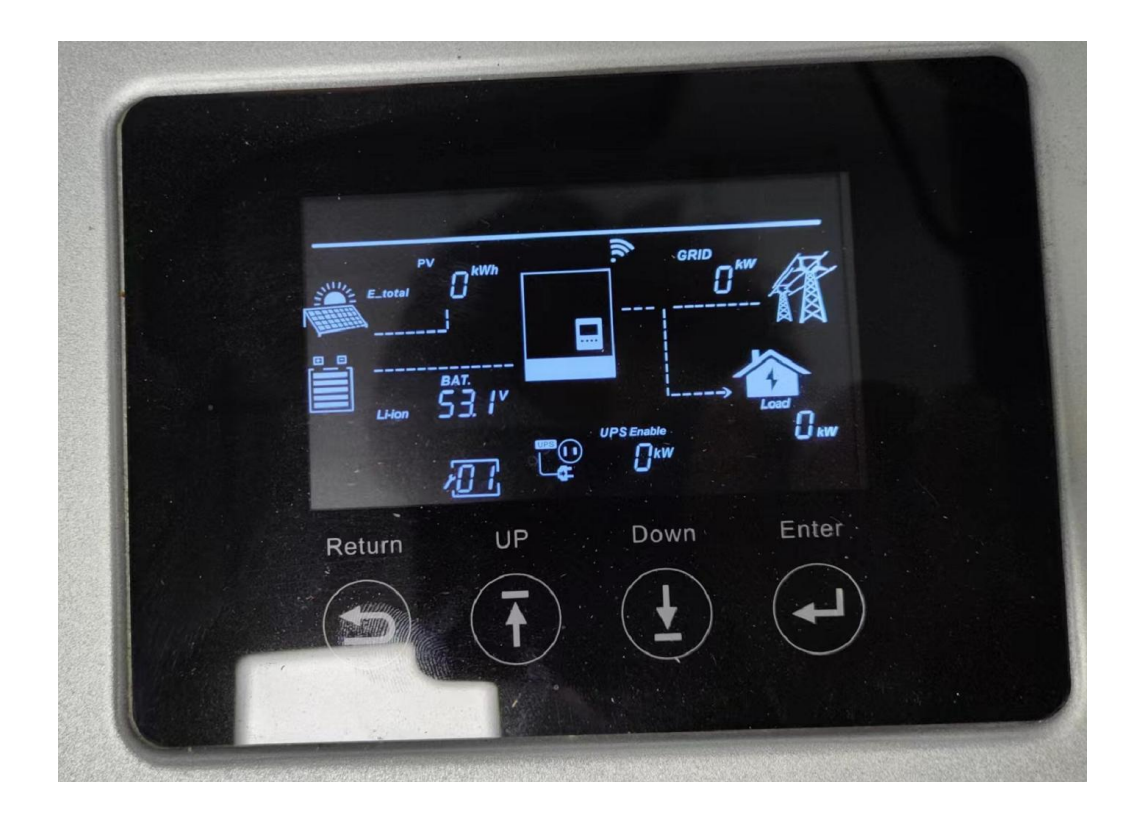

#### **Inverter Selection Protocol 6**

| <       | LUØF   | POWE     | R™       | 8          |
|---------|--------|----------|----------|------------|
| 设备:     | 126200 | 6158     | •        | 全部读取       |
| 应用设置    |        |          |          | 展开 🔻       |
| 充电设置    |        |          |          | 收起 🔺       |
| 充电功率百分  | 计比(%)  |          | [0, 100] | 设置         |
| AC充电使能  |        |          |          | $\bigcirc$ |
| AC充电功率  | 百分比(%) |          | [0, 100] | 设置         |
| AC充电SOC | 限值(%)  |          | [0, 100] | 设置         |
| AC充电起始I | 时间1    | [0,23] : | [0, 59]  | 设置         |
| AC充电结束  | 时间1    | [0,23] : | [0, 59]  | 设置         |
| AC充电起始I | 时间2    | [0,23] : | [0, 59]  | 设置         |
| AC充电结束I | 时间2    | [0,23] : | [0, 59]  | 设置         |
| AC充电起始I | 时间3    | [0,23] : | [0, 59]  | 设置         |
| AC充电结束I | 时间3    | [0,23] : | [0, 59]  | 设置         |
| 电池充电优势  | L L    |          |          | $\bigcirc$ |

Inverter settings allow charging and discharging for 5 minutes each

## Logger installation

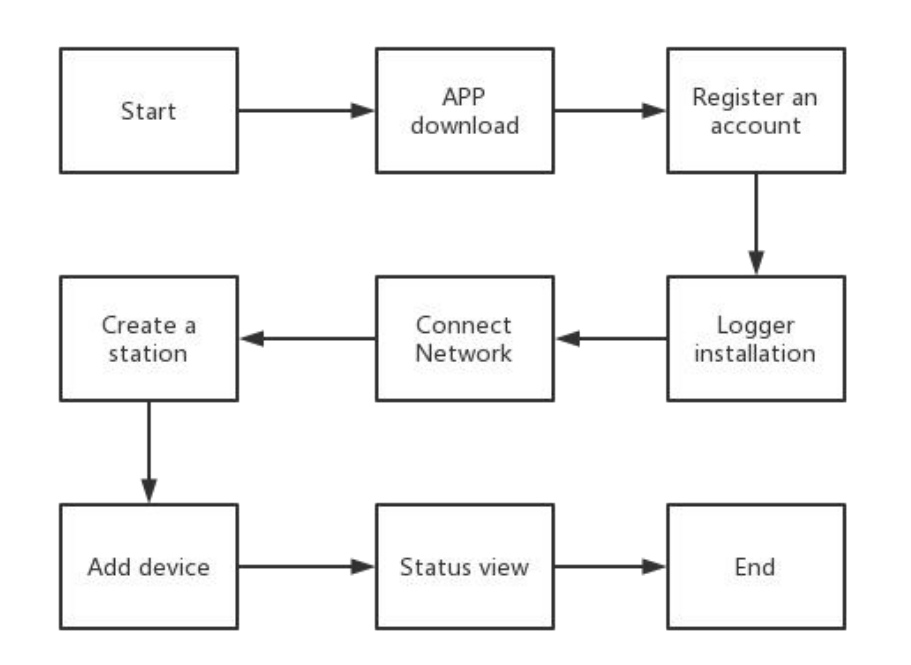

#### 1.APP download:

Download method ①: Directly scan the QR code of the manual to download Download method ②: website downloadhttps://www.hanchuess.com or https://client.hanchuess.com

#### 2.Register an account:

Go to the website(https://iess.hanchuess.com) to register.

#### 3.Logger installation:

Assemble the Logger with the Loggerinterface on the battery

#### 4.Connect Network:

Connect to local network via APP

#### 5.Create a station:

Enter product information to Create a station

#### 6.Add device:

Enter the SN and CODE code of the battery and Logger to add the device

#### 7.Status view:

Click the device and switch page to view the system status information

*Notice: For detailed installation instructions, please refer to Monitor Usage Guide* 

## **Platform operation process**

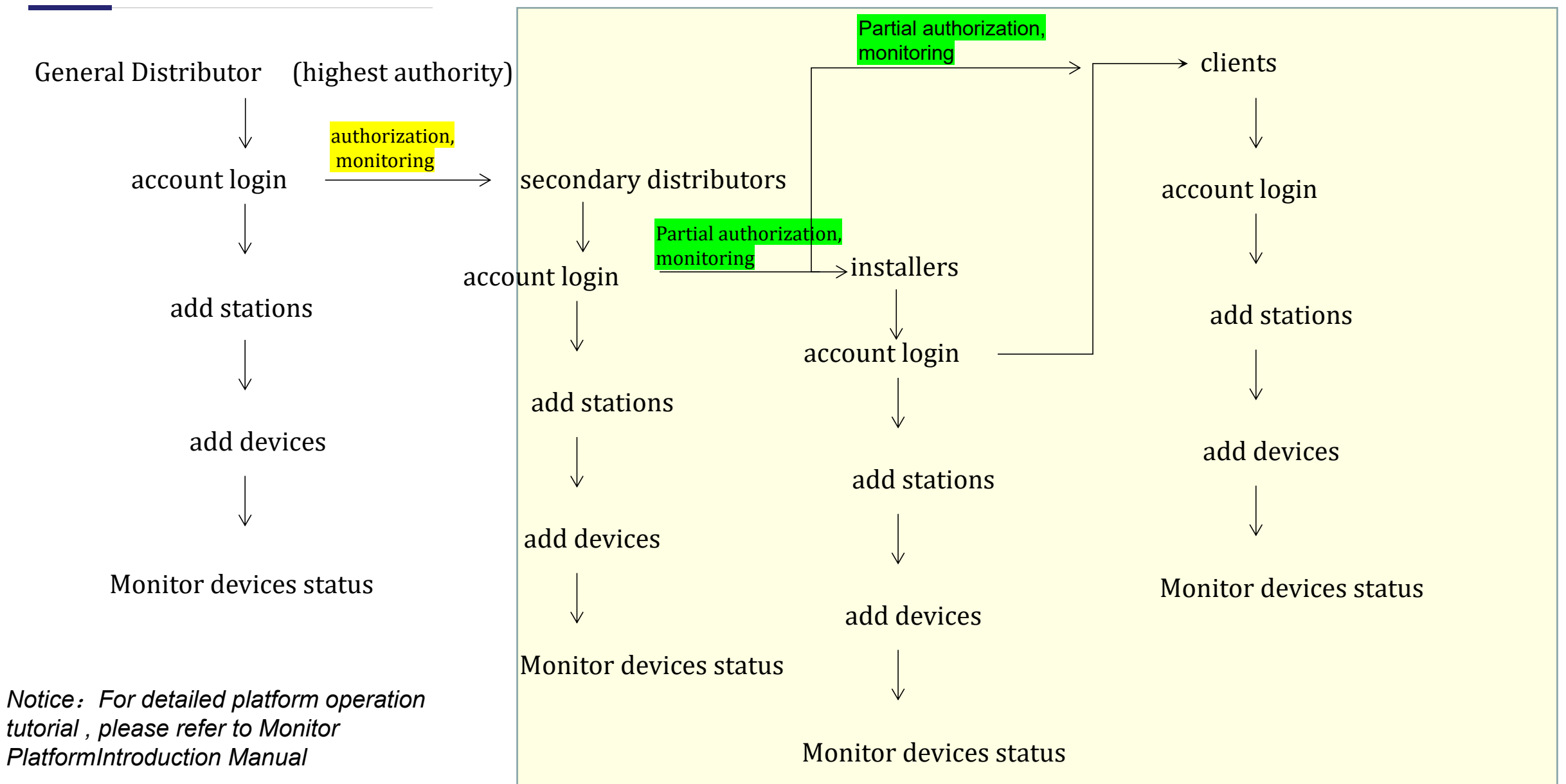

## **Platform page introduction**

#### **Dashboard:**

shows the data statistics of relevant stations and device directly or indirectly belong to the current account,

#### Monitoring Center:

This part shows the list to be monitored, including the list of stations belong to this account directly and indirectly, and the list of devices and events belong to these stations

#### Analysis Center:

This section mainly views historical information about the station and device

#### Management Center:

This part shows the management of its business and users. In business management

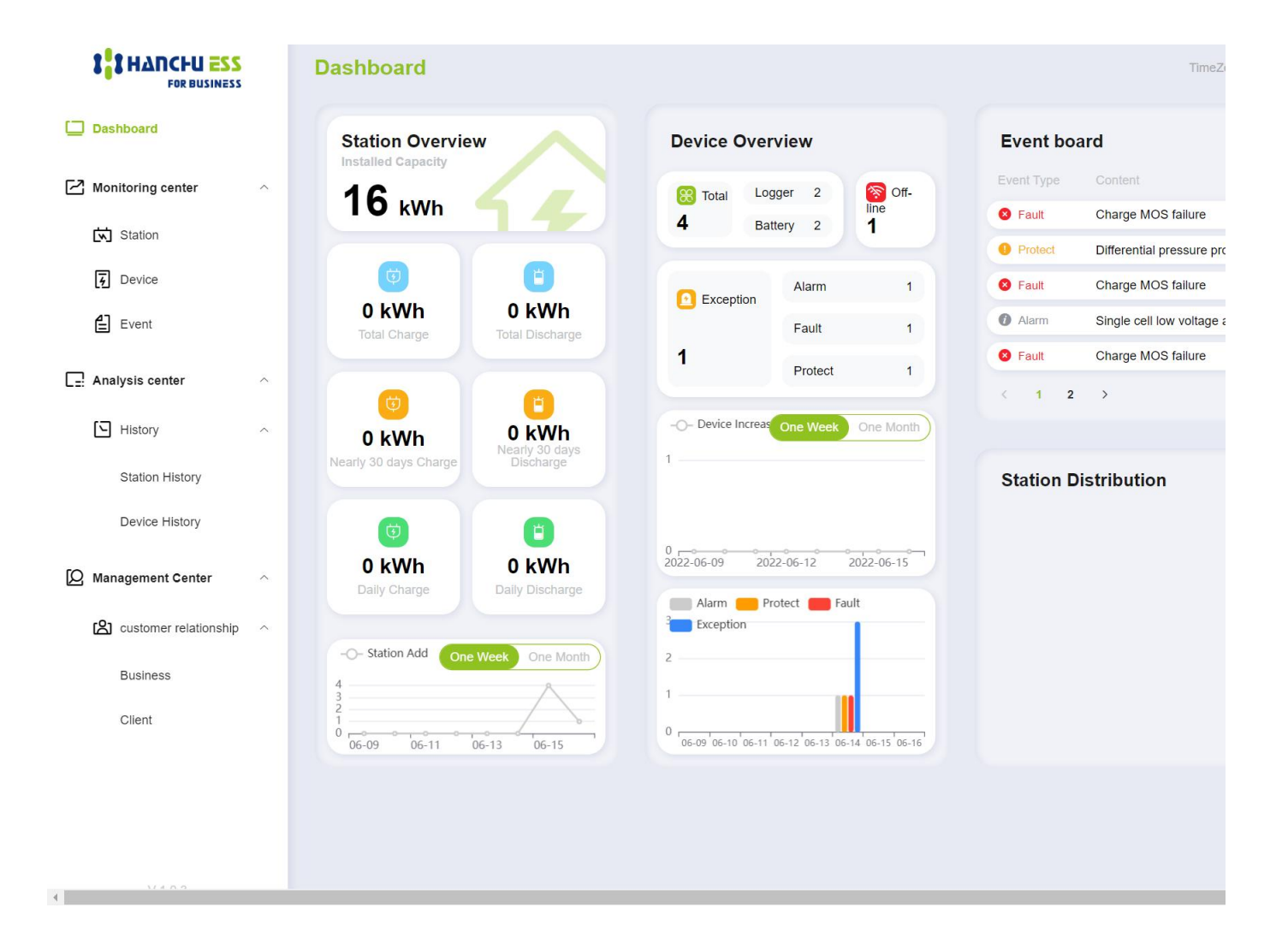

## **Platform function-** Dashboard

| ashboard              |                             |                    |             |            |            | TimeZone ( GMT+8 )               | English ~ hanchu        |
|-----------------------|-----------------------------|--------------------|-------------|------------|------------|----------------------------------|-------------------------|
| Station Overvie       | w                           | Device Over        | view        |            | Event boa  | ard                              | One Week                |
| 16                    |                             | Total Log          | gger 2      | or-        | Event Type |                                  | Opened Time             |
| I O kWh               |                             | <b>4</b> Ba        | ttery 2     | line<br>1  | 8 Fault    | Charge MOS failure               | 2022-06-13 18:22:43 (GN |
|                       |                             |                    |             |            | Protect    | Differential pressure protection | 2022-06-13 18:21:42 (GN |
| (¢)                   |                             | C Exception        | Alarm       | 1          | 8 Fault    | Charge MOS failure               | 2022-06-13 18:21:42 (GN |
| 0 kWh                 | 0 kWh                       | 0                  | Fault       | 1          | Ø Alarm    | Single cell low voltage alarm    | 2022-06-13 18:20:42 (GN |
|                       |                             | 1                  | Protect     | 1          | S Fault    | Charge MOS failure               | 2022-06-13 18:19:42 (GN |
| (7)                   |                             |                    | Tiotoot     |            | < 1 2      | >                                |                         |
| 0 kWh                 | 0 kWh                       | -O- Device Increas | One Week    | One Month  |            |                                  |                         |
| Nearly 30 days Charge | Nearly 30 days<br>Discharge | 1                  |             |            | Station D  | istribution                      |                         |
|                       |                             |                    |             |            | Station    | Istribution                      |                         |
| Ø                     | •                           | 0                  |             |            |            |                                  |                         |
| 0 kWh                 | 0 kWh                       | 2022-06-09 20      | 22-06-12    | 2022-06-15 |            |                                  |                         |
| Daily Charge          |                             | Alarm Pi           | rotect 🛑 Fa | ault       |            |                                  |                         |
| -O- Station Add       | Week One Month              | 2                  |             |            |            |                                  |                         |
| 4                     | A                           | 1                  |             |            |            |                                  |                         |
| 3                     |                             |                    |             |            |            |                                  |                         |

#### > Station Overview:

This section displays information about all stations belong to the account directly and indirectly, including the installed capacity, charge and discharge capacity of daily, monthly, and accumulated, and the number of stations created.

#### > Device Overview:

This section shows the Overview of all devices in the stations, including

the number of devices in different states.

#### Event Board:

displays recent events, including alarms, protections, and faults.

#### > Station Distribution:

This part shows the location Distribution of all stations belong to this account directly and in directly

## **Platform function-Monitoring Center**

|                     | s | Station         |             |                     |             |                        |                             | TimeZone ( GM | T+8) English ~ hanchu O           |
|---------------------|---|-----------------|-------------|---------------------|-------------|------------------------|-----------------------------|---------------|-----------------------------------|
| Dashboard           |   |                 |             |                     |             |                        |                             | 5             | 7 C Create Station                |
| Monitoring center   | ^ | Name            | Туре 🗢      | General Distributor | Distributor | Installer              | Client                      | TimeZone      | Action                            |
| Station             |   | HanChu Plant 05 | Residential | hanchu              |             | -                      | HanChu User 02              | GMT+1         | Device   Event   History   Delete |
| Event               |   | HanChu Plant 04 | Residential | hanchu              |             | HanChu Installer<br>01 | HanChu Installer<br>User 01 | GMT+1         | Device   Event   History   Delete |
| Analysis center     | ~ | HanChu Plant 03 | Residential | hanchu              | -           | HanChu Installer<br>01 | -                           | GMT+1         | Device   Event   History   Delete |
| 🛛 Management Center | v | HanChu Plant 02 | Residential | hanchu              | -           | -                      | HanChu User 01              | GMT+1         | Device   Event   History   Delete |
|                     |   | HanChu Plant 01 | Residential | hanchu              |             |                        |                             | GMT+1         | Device Event History Delete       |
|                     |   |                 |             |                     |             |                        |                             |               |                                   |
|                     |   |                 |             |                     |             |                        |                             |               |                                   |
|                     |   |                 |             |                     |             |                        |                             |               |                                   |
|                     |   |                 |             |                     |             |                        |                             |               |                                   |
|                     |   |                 |             |                     |             |                        |                             |               |                                   |
|                     |   | 4               |             |                     |             | _                      |                             |               | •                                 |
| V 1.0.3             |   |                 |             | 1                   | D/page v <  | > Go to 1              |                             |               | Total 5                           |

#### > Station:

You can add and delete Station, and monitor and view detailed status information of Stations

#### Device:

You can add and delete devices, and monitor and view detailed battery status information

#### > Event:

You can view various types of information (alarm, protection, failure, and status) that occur on devices in the Station.

## **Platform function-Analysis Center**

| FOR BUSINESS        | Station History |                   |                      | TimeZone ( GMT+8     | ) English v hanchu O |
|---------------------|-----------------|-------------------|----------------------|----------------------|----------------------|
| Dashboard           |                 |                   |                      |                      | 0                    |
| Monitoring center V | Station Name    | Total Charge(kWh) | Total Discharge(kWh) | Quantity of Device   | Action               |
| Analysis center     | HanChu Plant 05 | 0                 | 0                    | Battery: 1 Logger: 1 | Detail               |
| History ^           | HanChu Plant 04 | 0                 | 0                    | Battery: 0 Logger: 0 | Detail               |
| Station History     | HanChu Plant 03 | 0                 | 0                    | Battery: 0 Logger: 0 | Detail               |
|                     | HanChu Plant 02 | 0                 | 0                    | Battery: 1 Logger: 1 | Detail               |
| C management Center | HanChu Plant 01 | 0                 | 0                    | Battery: 0 Logger: 0 | Detail               |
|                     |                 |                   |                      |                      |                      |
| V 1.0.3             |                 | 10/pa             | age V C Co to 1      |                      | Total 5              |

#### > Station History:

Showing the historical data in unit of the Station, can view the historical data of the Station every day, and display its historical data in the form of charts

#### > Device History:

Showing the historical data in unit of the device, can view the historical data of the device every day, and display its historical data in the form of charts

## **Platform function- Management Center**

|                         |   | Business                |                          |             |                |                               |            | Tim          | eZone (GMT+8) English ~ hanchu O          |
|-------------------------|---|-------------------------|--------------------------|-------------|----------------|-------------------------------|------------|--------------|-------------------------------------------|
| Dashboard               |   |                         |                          |             |                |                               |            |              | Add Business                              |
| Monitoring center       | e | Account                 | Business Name            | Role        | Country        | Premission<br>Template        | Own Plants | Total Plants | Action                                    |
| Analysis center 🗸 🗸     | · | test                    | test                     | Installer   | Spain          | DefaultRoleForInst aller      | 0          | 0            | Edit Edit Merch Permission Reset Password |
| Management Center ~     |   | hanchuinstaller01       | HanChu Installer<br>01   | Installer   | United Kingdom | DefaultRoleForInst<br>aller   | 1          | 2            | Edit Edit Merch Permission Reset Password |
| Customer relationship ^ |   | hanchudistributor0<br>1 | hanchu distributor<br>01 | Distributor | United Kingdom | DefaultRoleForDist<br>ributor | 0          | 0            | Edit Edit Merch Permission Reset Password |
| Business                |   |                         |                          |             |                |                               |            |              |                                           |
|                         |   |                         |                          |             |                |                               |            |              |                                           |
|                         |   |                         |                          |             | 10/page ~      |                               | Go to 1    |              | Total 3                                   |
| V 1.0.3                 |   |                         |                          |             |                |                               |            |              | iotai o                                   |

#### > Business:

Business newly added under this account are directly belongs to this account. If you want to create an installer belongs to a distributor directly, you need to first create a distributor belongs to this account, then log in with the distributor account, and then create an installer belongs to this distributor account directly

#### > Client:

Users can be managed, including account addition, deletion, and authority management

**DefaultRoleForDistributor:** default distributor permission, can do anything except view the history and realtime data item of cells

RoleForDistributorWithCellview: can view the real-time data item and cells data history.

## **Common Troubleshooting**

| No. | Fault                          | Fault description                                                     | solution                                                                                |  |  |
|-----|--------------------------------|-----------------------------------------------------------------------|-----------------------------------------------------------------------------------------|--|--|
| 1   | Communication<br>fail          | The inverter cannot communicate with the battery                      | Select 6 for the battery DIP dial protocol, and select 6 for the inverter side protocol |  |  |
| 2   | Network<br>distribution failed | Unable to connect to WI-FI<br>network                                 | Long press the button for more than 6s to reset and reconnect                           |  |  |
| 3   | Unable to add<br>device        | The device cannot be<br>successfully added to the<br>platform station | Check whether the device SN code is entered correctly, and refresh the webpage again    |  |  |

## THANK YOU